#### Ihr Desktop

# Training zur virtuellen Innenbrandbekämpfung

Eine Doppelklick auf das kleine Hohlstrahlrohr startet die Anwendung

Hier finden Sie die Dokumentation und den Link zu den Downloads und

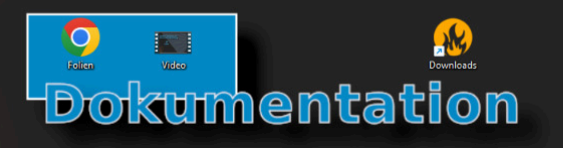

Sie erfahren mehr zu FwESI

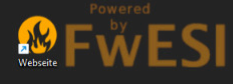

Papierkort

-

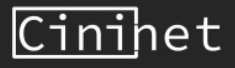

## Hauptmenü

#### Sitzung erstellen

Ein eigenes VR-Training eröffnen (Einzel- und Mehrbenutzer).

#### Sitzung beitreten

Sucht nach bestehenden Sitzungen, im lokalen Netzwerk um teilzunehmen.

#### Minispiel: Formen

Startet das Minispiel zum Nachzeichnen der Formen.

Minispiel: Zielen Öffnet das Minispiel für erste Zielübungen.

#### Minispiel: Durchflussmenge

Öffnet das Minispiel, zum Erlernen der Bedienung der Durchflussmenge.

#### <u>Verlassen</u>

Beendet die Anwendung.

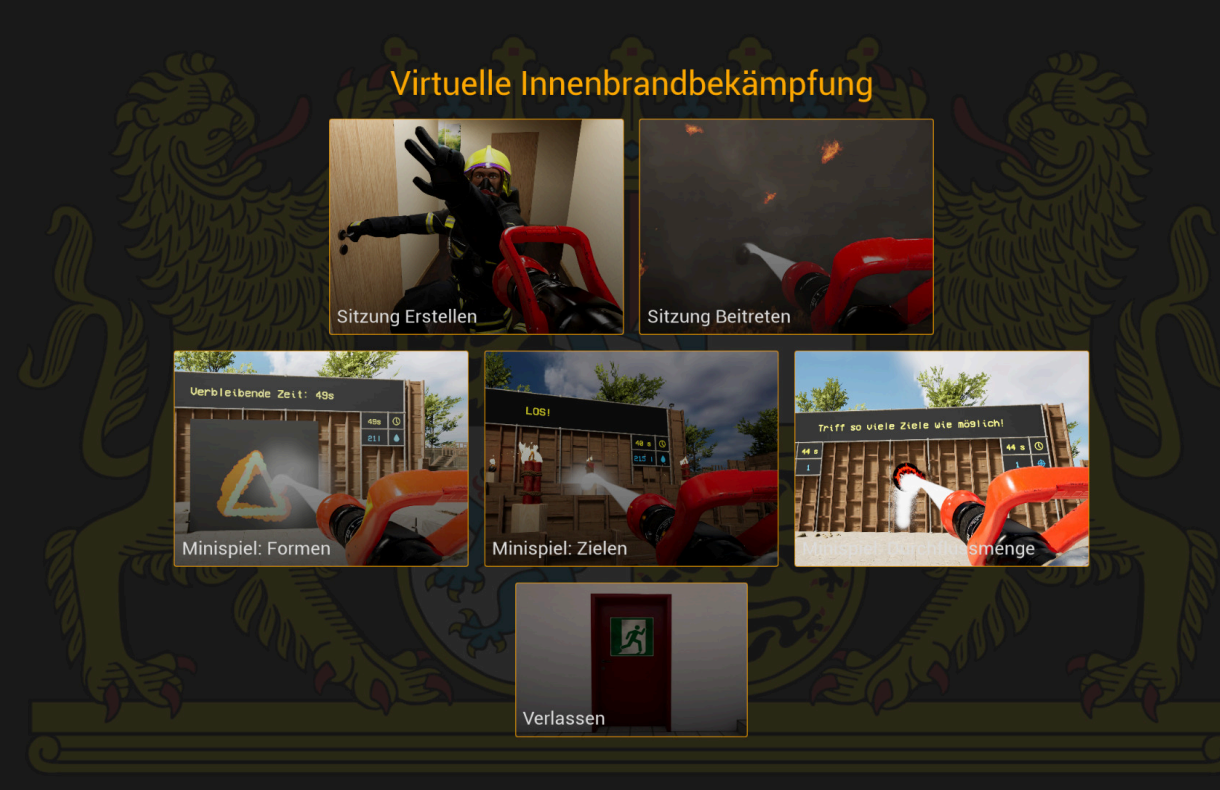

Gefördert durch das Bayerische Staatsministerium für Digitales

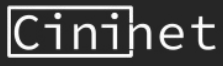

### **Minispiel: Formen**

Die Minispiele dienen zum Erlernen der Hohlstrahlrohr-Bedienung. In den Minispielen wird kein realitätsnahes Löschverhalten abgebildet.

In dem Minispiel Formen müssen sie die dargestellte Form mit dem Löschmittelstrahl nachfahren.

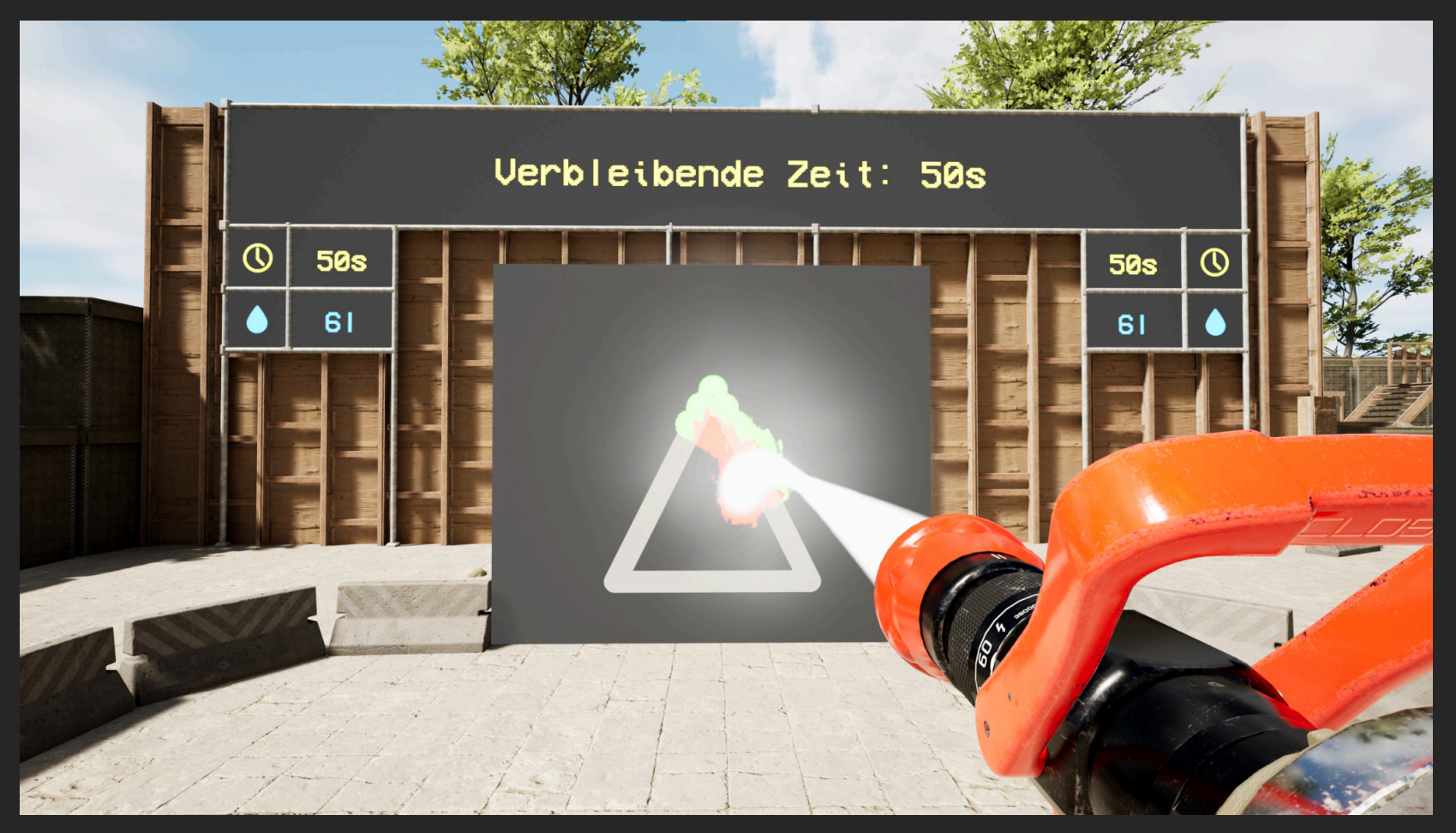

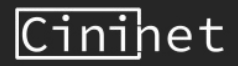

### **Minispiel: Zielen**

Die Minispiele dienen zum Erlernen der Hohlstrahlrohr-Bedienung. In den Minispielen wird kein realitätsnahes Löschverhalten abgebildet.

Lösche die Explosionskörper, bevor sie explodieren. Vor Flammenwänden können sie sich mit dem **Mannschutz** schützen.

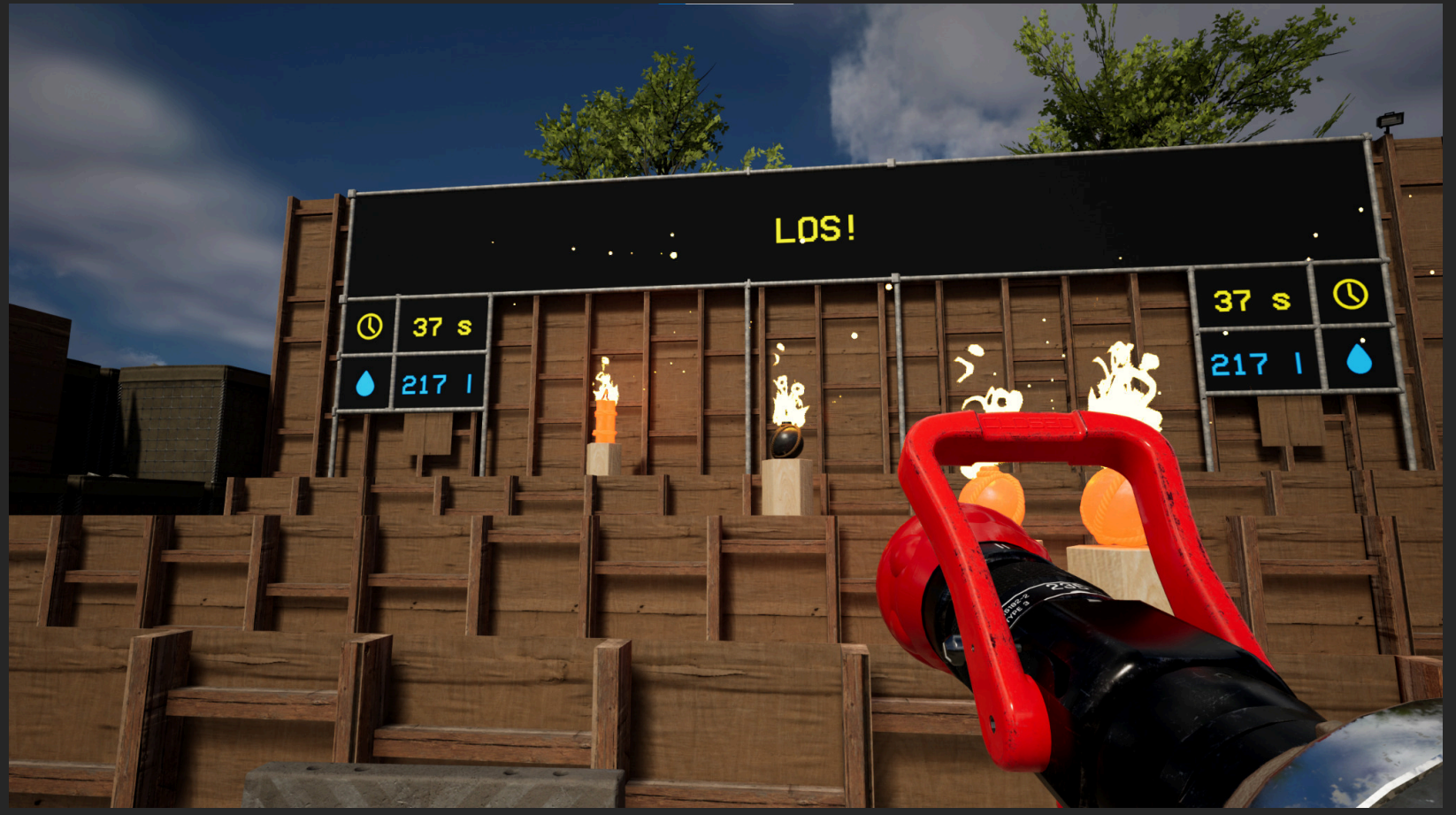

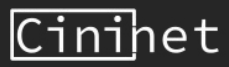

### **Minispiel: Durchflussmenge**

Die Minispiele dienen zum Erlernen der Hohlstrahlrohr-Bedienung. In den Minispielen wird kein realitätsnahes Löschverhalten abgebildet.

Treffen sie so viele Ziele wie möglich mit der korrekten Durchflussmenge.

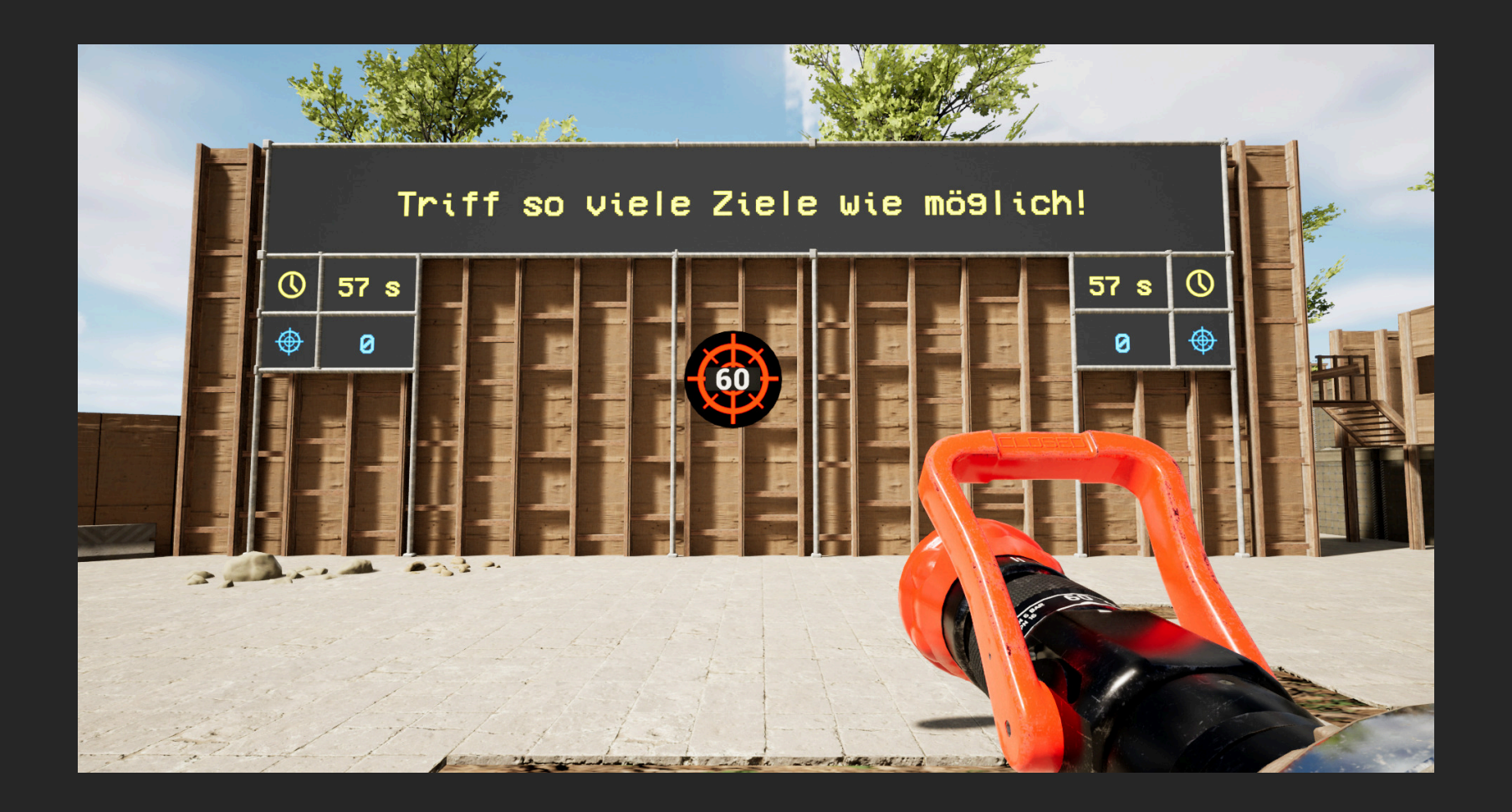

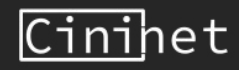

### Sitzung erstellen

| Lobby                                                                                                    |                                                                                                    |                                   |                                                                                                    |  |  |
|----------------------------------------------------------------------------------------------------|----------------------------------------------------------------------------------------------------|-----------------------------------|----------------------------------------------------------------------------------------------------|--|--|
| 1 Spieler<br>FwESI-Nutzer                                                                                                    | Voreinstellungen                                                                                                    | ZUFALL                            | Sitzungsinformationen<br>Lobby-Name: Innenbrandbekämpfung                                                                                                    |  |  |
| <ul> <li>Szenario: Bestimmt die Art des Wohnraum</li> <li>1. Wohnzimmer</li> <li>2. Flur</li> <li>3. Küche</li> <li>4. Garage</li> <li>Situation: Bestimmt den Entwicklungszus</li> <li>Grün: Entstehungsbrand</li> <li>Gelb: Entwickelter Brand</li> <li>Rot: Vollbrand</li> <li>Ablauf Türöffnung: Bestimmt das Verhal</li> <li>Anordnung Türöffnung: Legt die Öffnur</li> <li>Auswertung: Bestimmt, ob der Anwende</li> </ul> | ns.<br>stand des Brands.<br>ten des Truppführers beim Öffne<br>ngsrichtung der Tür fest.<br>r zur Auswertung in den PC-Mod | n der Tür.<br>u <u>s wechselt</u> | Innenbrandbekämpfung         Szenario:       1         Situation:       Gelb         Ablauf Türöffnung:          Truppführer öffnet Tür und prüft den Innenraum         Truppführer gibt Informationen zum Raum         Truppführer gibt Informationen zur Brandbekämpfungstaktik         Zufällig         Anordnung Türöffnung:         Zufällige Anordnung         Or faltren: |  |  |
| oder die Auswertung im VR-Modus betrac<br><u>Voreinstellung speichern:</u> Fügt eine loka<br><u>Starten:</u> Mit der Übung beginnen.<br><u>Verlassen:</u> Zurück zum Hauptmenü.                                                                                                    | htet.<br>al gespeicherte Voreinstellung in o                                                                               | die Liste hinzu.                  | Gefahrenstoff Person Auswertung: Auswertung im PC-Modus ALS VOREINSTELLUNG SPEICHERN                                                                                                    |  |  |
| VERLASSEN                                                                                                    |                                                                                                    |                                   | STARTEN                                                                                                    |  |  |

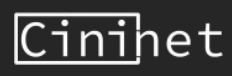

### **Gespeicherte Voreinstellungen**

| Lobby                                                                                                    |                                                                                                    |                                                                                                    |                                                                                                    |  |  |
|----------------------------------------------------------------------------------------------------|----------------------------------------------------------------------------------------------------|----------------------------------------------------------------------------------------------------|----------------------------------------------------------------------------------------------------|--|--|
| <b>1 Spieler</b> FwESI-Nutzer <b>Pfeile:</b> Verschiebt den Eintrag nach oben <b>Notizzettel:</b> Benennt den Eintrag um. <b>Papierkorb:</b> Entfernt den Eintrag aus der | Lobby<br>Voreinstellungen ZUFALL<br>Meine Voreinstellung<br>Voreinstellung 2<br>Voreinstellung 3<br>Oder unten.<br>Liste. | Sitzungsinformationen         Lobby-Name:       Innenbrandbekämpfung         Innenbrandbekämpfung         Szenario:       1-         Situation:       Gelb+         Ablauf Türöffnung:       Truppführer öffnet Tür und prüft den Innenraum         Truppführer gibt Informationen zum Raum       Truppführer gibt Informationen zur Brandbekämpfungstaktik         Zufällig       Anordnung Türöffnung: |                                                                                                    |  |  |
| Zufall: Startet ein zufälliges Szenario aus                                                                                                    | der Liste.                                                                                                    |                                                                                                    | Afforditung Turoffnung.<br>Zufällige Anordnung<br>Gefahren:<br>Gefahren:<br>Gefahrenstoff Person<br>Auswertung:<br>Auswertung im PC-Modus<br>ALS VOREINSTELLUNG SPEICHERN |  |  |
| VERLASSEN                                                                                                    |                                                                                                    |                                                                                                    | STARTEN                                                                                                    |  |  |

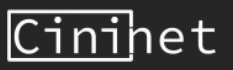

#### Rolle auswählen

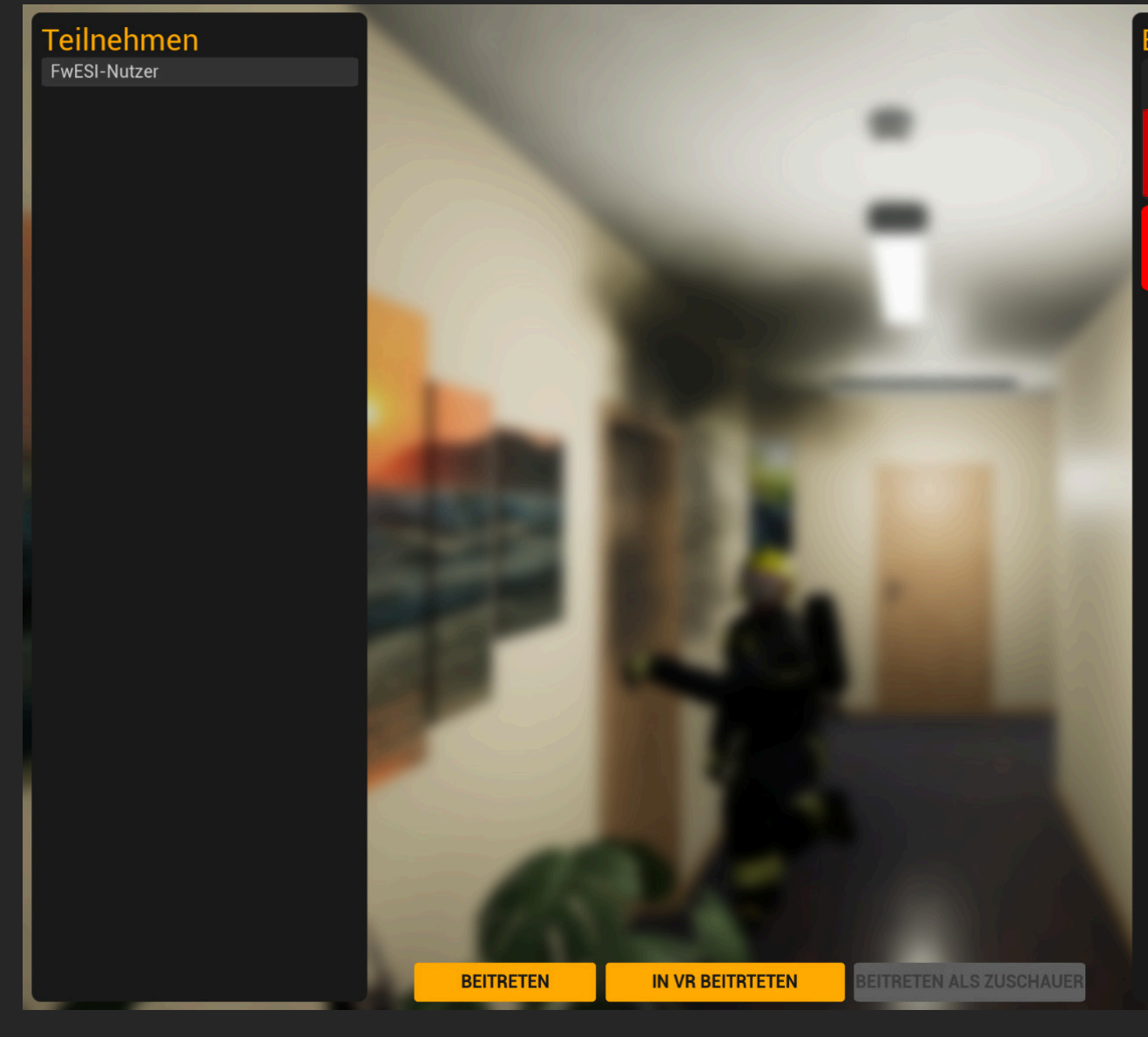

#### Einheiten

Angriffstrupp

BP\_HsrPawnPC\_C\_4

#### Zuschauer

Durch Betätigen der Schaltfläche für den Angriffstrupp wählen Sie die Hauptrolle.

Die Rolle des Zuschauers ist in diesem Fall gesperrt und nur für Teilnehmer auswählbar, die über das lokale Netzwerk an der Sitzung teilnehmen möchten.

Nachdem die Rolle ausgewählt wurde, kann das Training über die Schaltfläche **BEITRETEN** am PC oder über **IN VR BEITRETEN** in VR beginnen.

In VR beitreten ist nur verfügbar, wenn sich das VR System in betriebsbereiten Zustand befindet.

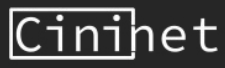

### Hohlstrahlrohr Bedienung

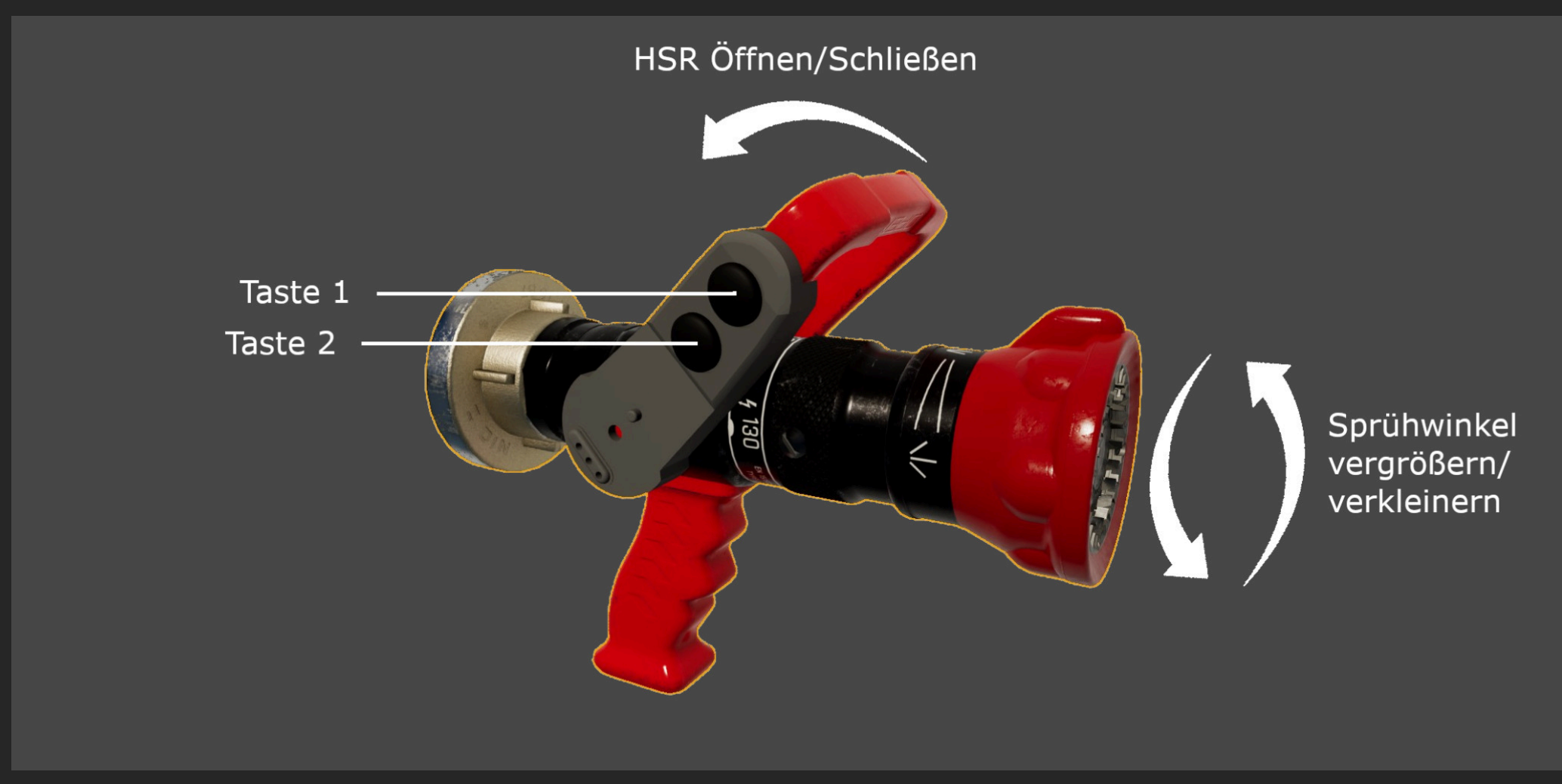

Die Tasten 1 und 2 am Hohlstrahlrohr-Adapter können je nach Kontext mit unterschiedlichen Funktionen belegt sein.

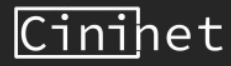

### Tastenbelegung

Die Anwendung kann auch ohne die Verwendung von VR über den PC ausgeführt werden. Dazu können die folgenden Steuerungselemente der Maus und Tastatur verwendet werden. Außerdem kann der Ausbilder, während der Anwender in VR an der Simulation teilnimmt, Funktionen über die Tastatur ausführen.

#### **PC Steuerung**

- W, A, S, D: Fortbewegen
- Q, E: Höhe der Gangart änder
- Maus: Umschauen
- Mausrad: Sprühwinkel einstellen
- Linke/rechte Maustaste: Durchflussmenge ändern
- Leertaste: Strahlrohr öffnen/schließen
- R: Orientierungsphase und Bereitschaft bestätigen
- T: Wärmesicht ein-/ausblenden

#### Ausbilder Unterstützung in VR

- Numpad 1: Durchflussmenge niedrig
- Numpad 2: Durchflussmenge mittel
- Numpad 3: Durchflussmenge hoch
- Pfeiltasten: Anwender in diese Richtung bewegen
- Backspace: Training abbrechen
- T: Wärmesicht ein-/ausblenden (Hohlstrahlrohr muss geschlossen sein)
- F: Lösche alle verbleibenden Feuer
- Leertaste: HMD Position und Orientierung im Raum zur VR Kalibrierung festlegen

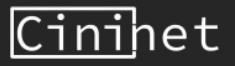

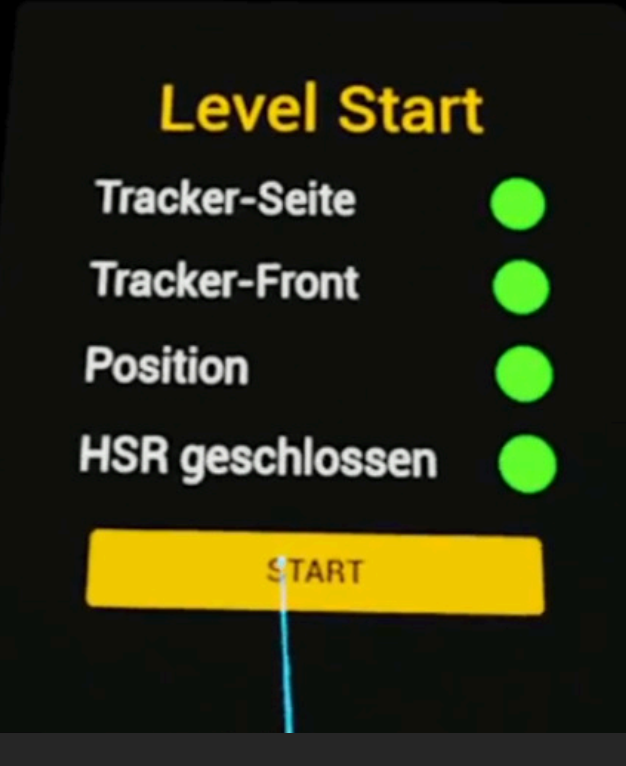

### Ablauf 1

#### Kalibrierung

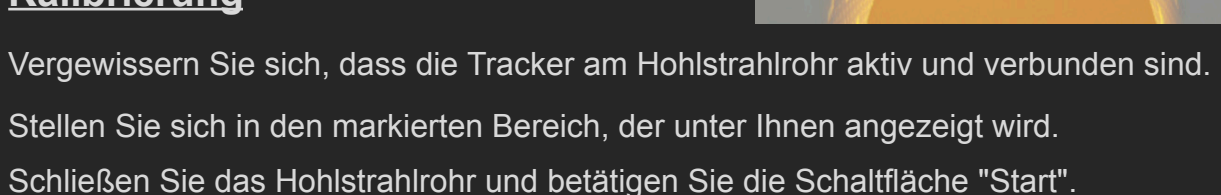

Taste 1 (Oben): Taste 2 (Unten): Mit Laser ausgewählten Button im User Interface betätigen. Simulation in gewählte Blickrichtung festlegen.

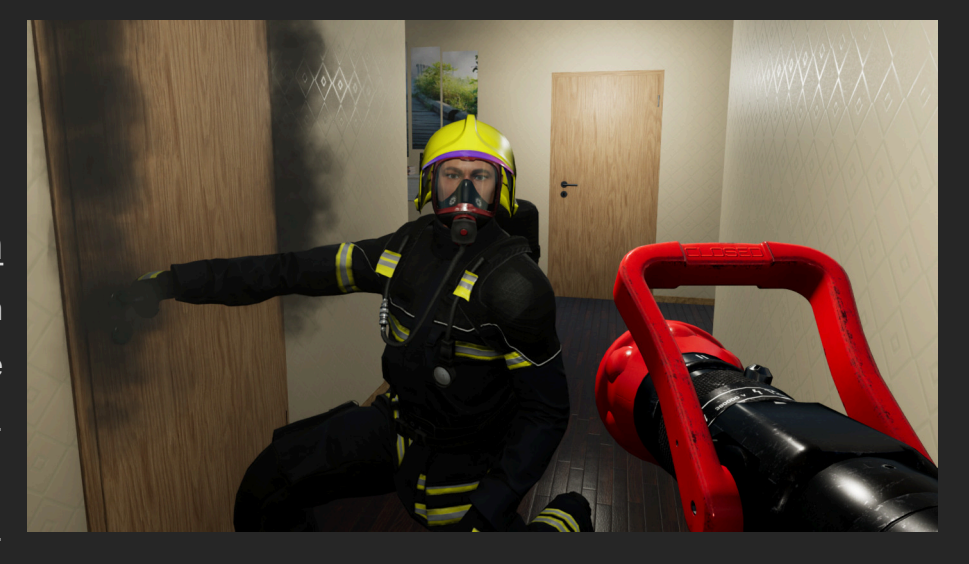

#### **Orientation**

In der Orientierungsphase können Sie sich in Ruhe mit der Situation vertraut machen. Die Simulation beginnt erst, wenn die diese Phase beenden und damit den Türcheck starten.

Taste 1: Türcheck starten.

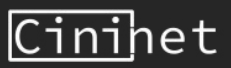

### Ablauf 2

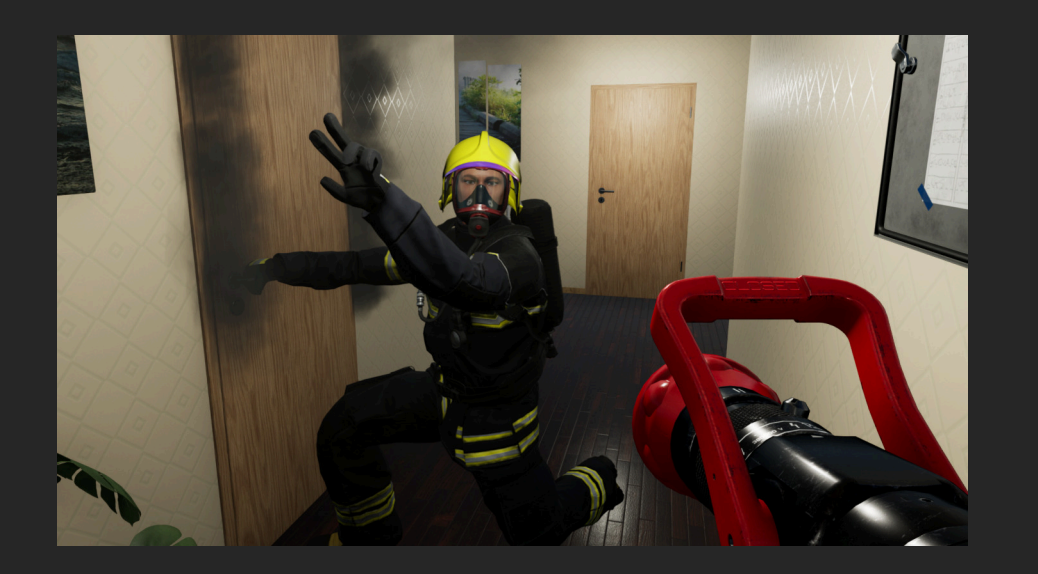

#### **Bereitschaftscheck**

Nachdem Sie die Informationen vom Truppführer erhalten haben, fragt Sie dieser "Bist Du bereit?". Bestätigen Sie die Anfrage mit der Spracheingabe "JA" oder verwenden Sie die Taste 1.

Taste 1: Bereit Signal geben.

#### **Brandbekämpfung**

Führen Sie nun die Brandbekämpfung durch. Berücksichtigen Sie dabei auch die Rauch-/Raumkühlung.

- Taste 1 (Oben):Bewegung in die Blickrichtung.
- Taste 2 (Unten):Durchflussmenge ändern (stufenweise).
- Taste 2 gedrückt halten: Wärmebildkamera an/aus.
- Taste 1 + 2 gleichzeitig: Pausemenü öffnen.

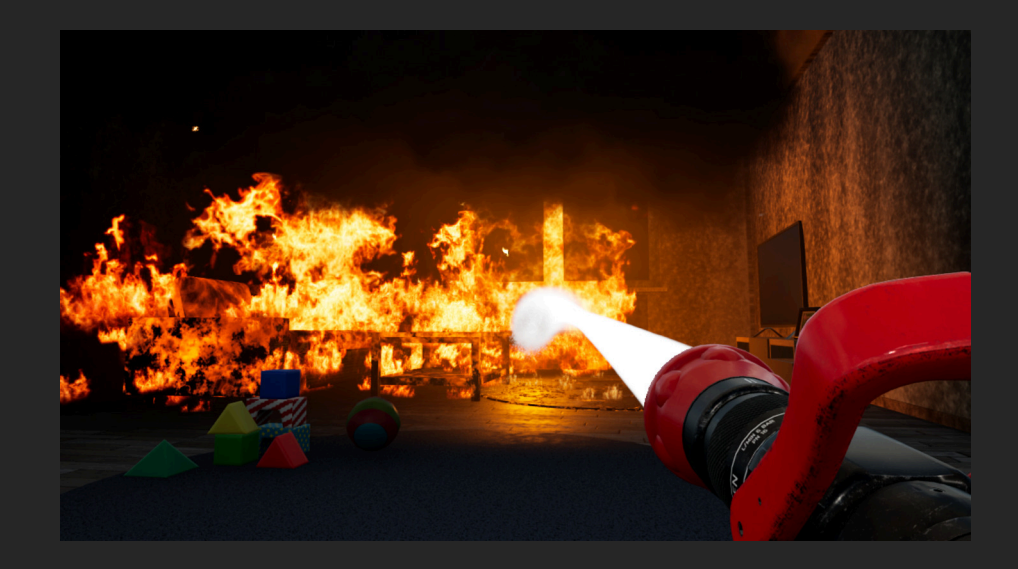

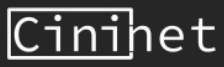

### Ablauf 3

#### **Auswertung**

Das Replay der Auswertung können Sie am PC oder in VR durchführen.

Die Einstellung dazu finden Sie in der Konfiguration des Szenarios.

Taste 1 mit offenem Menü:Ausgewählte Schaltfläche betätigen.Taste 1 ohne offenes Menü:Fortbewegung in die Blickrichtung.Taste 2:Auswertungsmenü ein-/ausblenden.

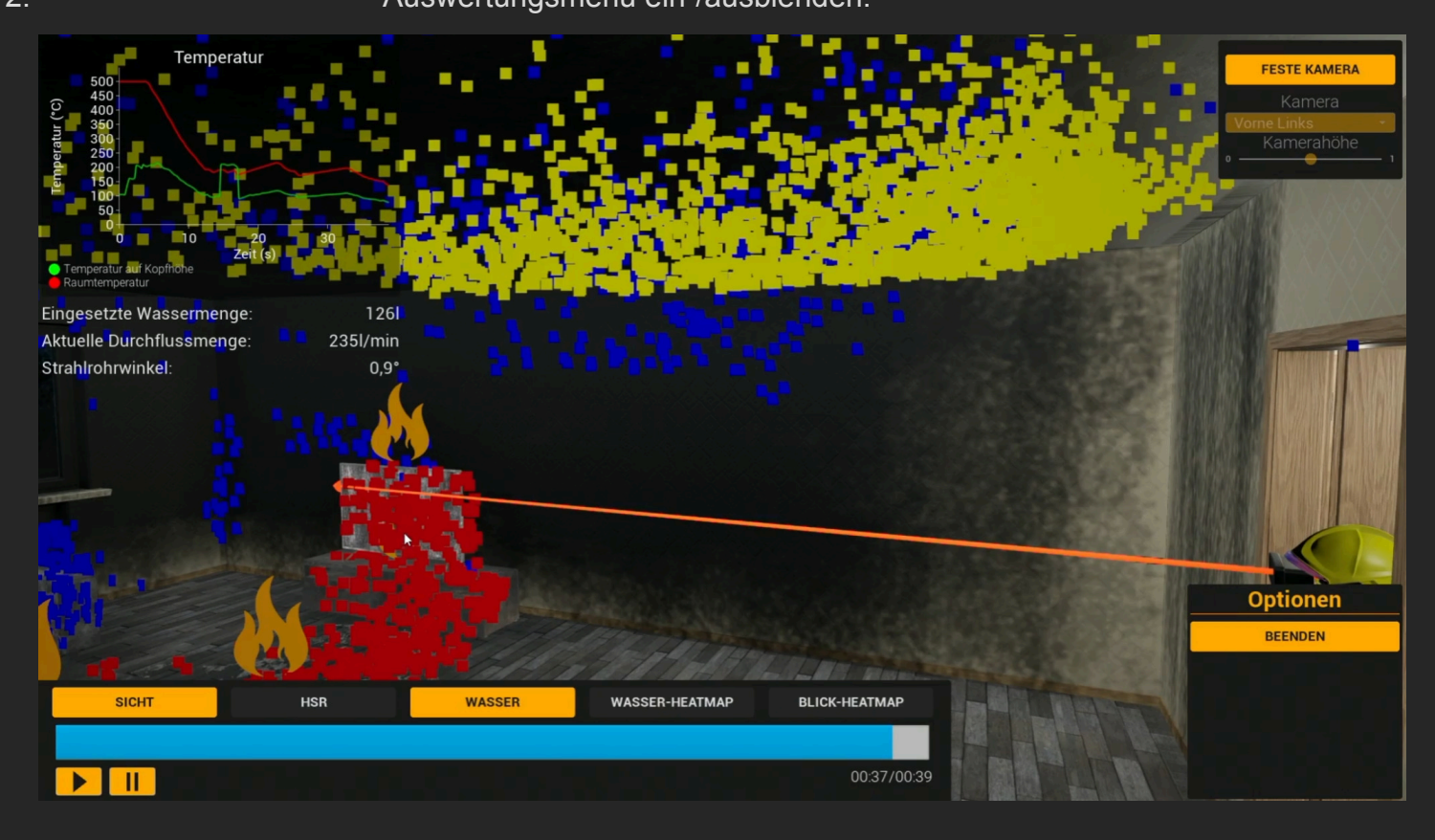

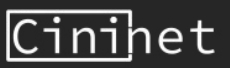

### Auswertung 1

In der Auswertung können Sie sich alle aufgezeichneten Daten Ihres Vorgehens anschauen und analysieren. Mit Hilfe der Timeline können Sie mit den Play und Pause Buttons den zeitlichen Ablauf wiedergeben. Alternativ lässt sich der Slider nach rechts und links verschieben. Über die Filter-Buttons können Sie verschiedene Daten ein- und ausblenden.

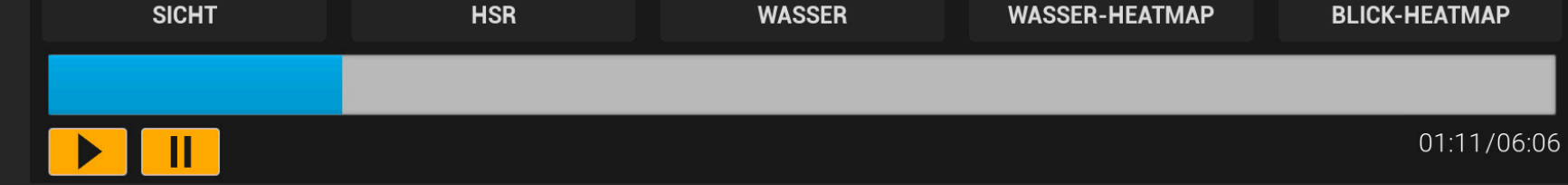

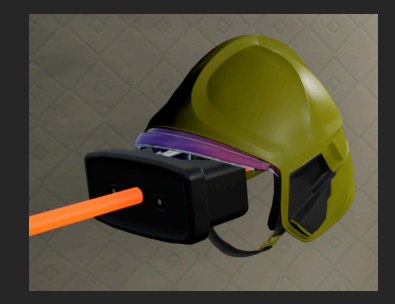

**HSR:** Das Hohlstrahlrohr zeigt Ihnen an, wie das Strahlrohr zum Zeitpunkt der Timeline ausgerichtet war und wie die Einstellungen zu dem Zeitpunkt waren.

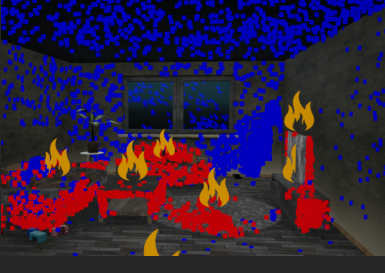

WASSER-HEATMAP: Die farbigen Flächen zeigen wo viel (rot) und wo wenig (blau) Löschmittel aufgetragen wurde.

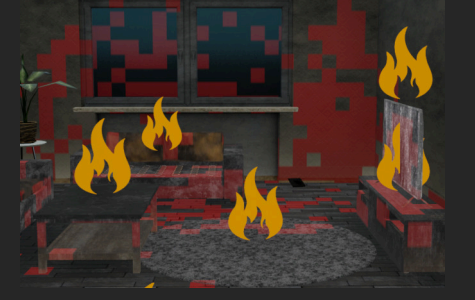

**BLICK-HEATMAP:** Die roten Flächen zeigen, wo Sie bei Ihrem Vorgehen in der Summe hingeschaut haben. Es ist sinnvoll diese Ansicht mit dem SICHT Filter zu kombinieren.

**SICHT:** Der Helm und das VR HMD zeigen an, wo Sie zum Zeitpunkt der Timeline hingeschaut haben.

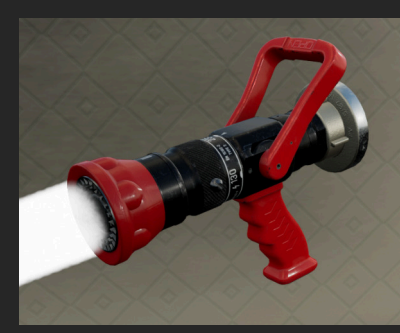

WASSER: Die Punkte im Raum stellen die Trefferflächen des Löschmittels dar. Rote Punkte hatten dabei direkten Löscheffekt, gelbe Flächen hatten Kühlwirkung im Rauch (Deckentemperatur >250°C und Sprühwinkel zwischen 30° und 75°). Blaue Treffer hatten keinen wesentlichen Effekt.

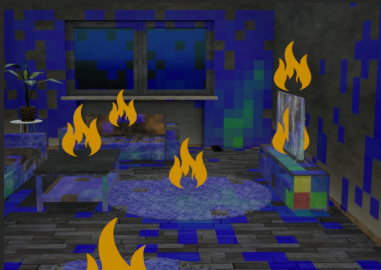

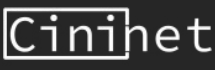

### Auswertung 2

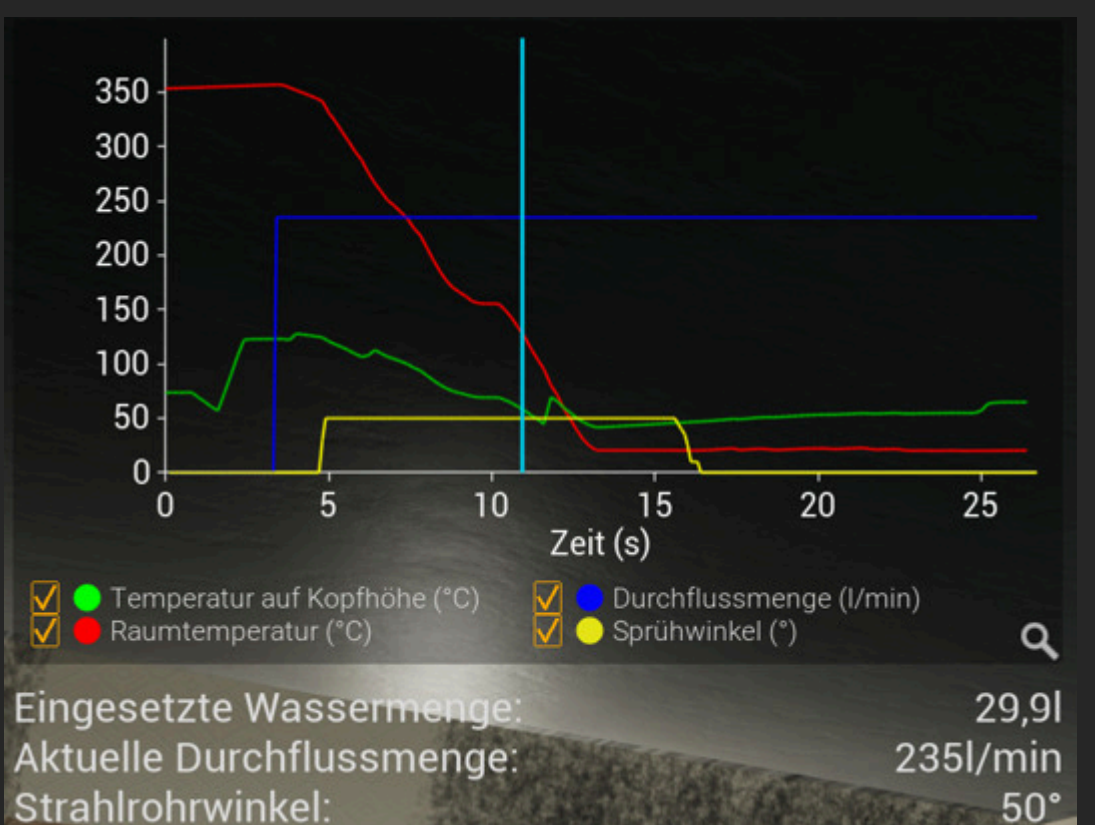

Durch einen Klick mit der linken Maustaste auf die Lupe lässt sich die Darstellung des Graphen vergrößern. Der Graph zeigt den Verlauf der Raumtemperatur (rot) sowie die Temperatur, die auf den Anwender in Höhe der VR-Brille eingewirkt hat (grün). Beachten Sie, dass die Temperatur am HMD die Raumtemperatur übersteigen kann, wenn Sie sich nahe an heißen Objekten befinden. Das Berechnungsmodell orientiert sich an den Ampelphasen der Lernunterlagen für Atemschutzgeräteträger der staatlichen Feuerwehrschulen.

Die aktuelle Durchflussmenge (blau) und der Strahlrohrwinkel (gelb) entsprechen den Einstellungen am Strahlrohr zum Zeitpunkt der Timeline (hellblaue Linie). Bei der eingesetzten Wassermenge handelt es sich um die gesamte Menge, die zum Zeitpunkt der Timeline eingesetzt wurde.

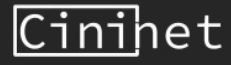

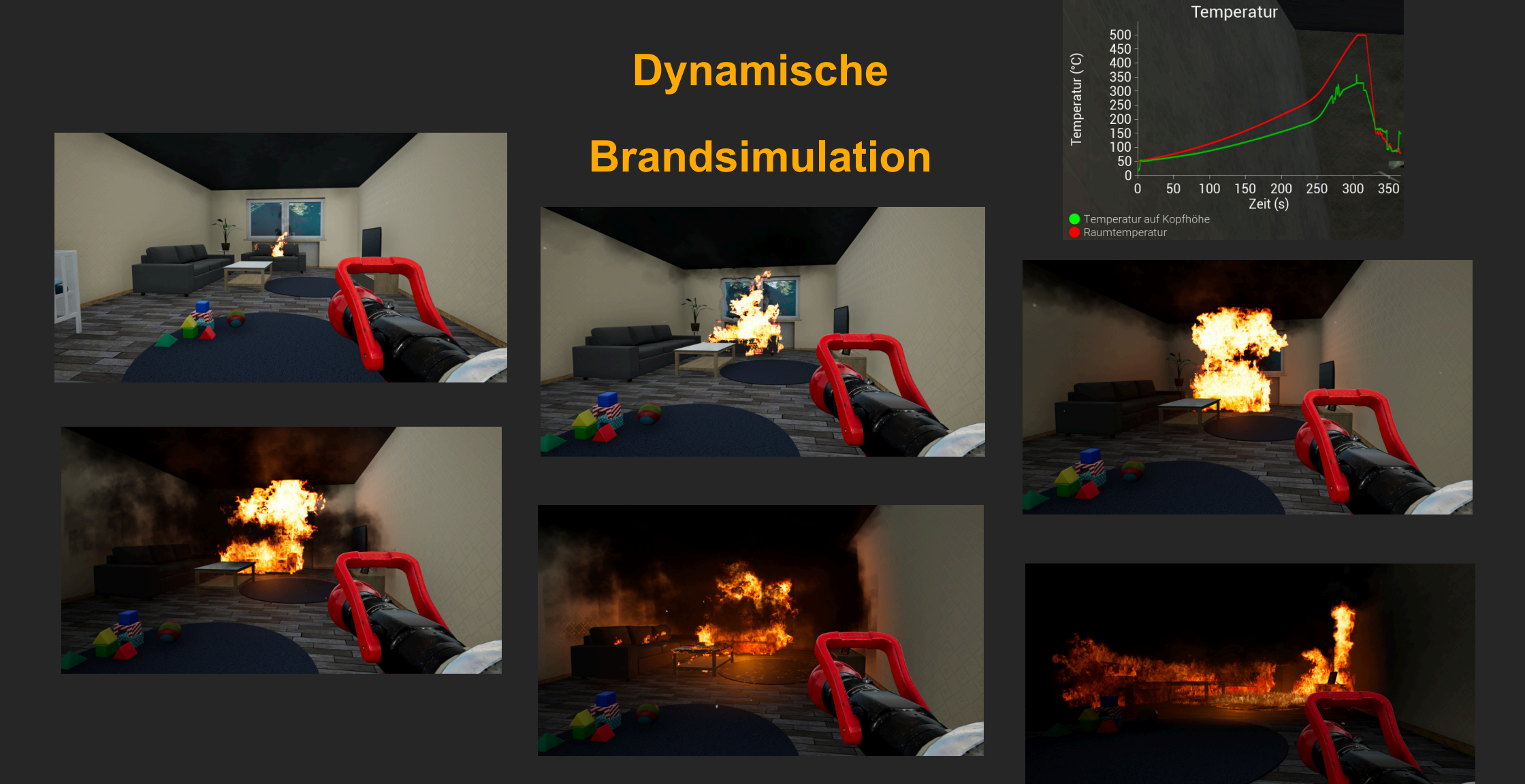

Die virtuelle Innenbrandbekämpfung besitzt eine dynamische Brandsimulation.

Ein Entstehungsbrand kann sich daher ohne das Eingreifen des Anwenders weiterentwickeln. Der Raum wird dabei thermisch aufbereitet und es kann zu einer Raumdurchzündung kommen, sodass der Raum im Vollbrand steht. Die Simulation beginnt erst nach der Orientierungsphase.

#### <u>Cini</u>het

### Als Zuschauer teilnehmen

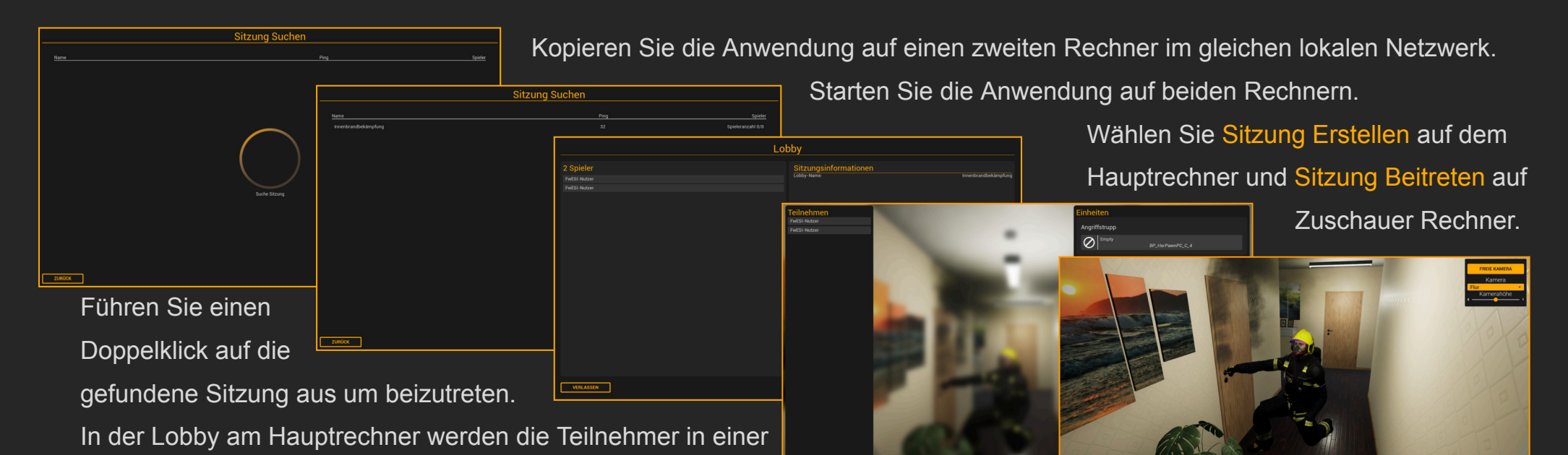

 2 Spieler
 Voreinstellungen
 DurkL.
 Sizungsinformationen

 Nettikker
 Neutosking 1
 Immehrandbekängfung
 Immehrandbekängfung

 Neutosking
 Immehrandbekängfung
 Immehrandbekängfung
 Immehrandbekängfung

 Signer
 Immehrandbekängfung
 Immehrandbekängfung
 Immehrandbekängfung

 Signer
 Immehrandbekängfung
 Immehrandbekängfung
 Immehrandbekängfung

 Signer
 Immehrandbekängfung
 Immehrandbekängfung
 Immehrandbekängfung

 Signer
 Immehrandbekängfung
 Immehrandbekängfung
 Immehrandbekängfung

 Signer
 Immehrandbekängfung
 Immehrandbekängfung
 Immehrandbekängfung

 Signer
 Immehrandbekängfung
 Immehrandbekängfung
 Immehrandbekängfung

 Signer
 Immehrandbekängfung
 Immehrandbekängfung
 Immehrandbekängfung

 Signer
 Immehrandbekängfung
 Immehrandbekängfung
 Immehrandbekängfung

 Signer
 Immehrandbekängfung
 Immehrandbekängfung
 Immehrandbekängfung

 Signer
 Immehrandbekängfung
 Immehrandbekängfung
 Immehrandbekängfung

 Signer
 Immehrandbekängfung
 Immehrandbekängfung
 Immehrandbekängfung

Liste aufgeführt. Betätigen Sie am Hauptrechner die Starten

Über die Beitreten Schaltfläche am Hauptrechner beginnt die Übung.

Schaltfläche, um zu Rollenauswahl zu gelangen.

Wählen Sie hier am Hauptrechner wie gewohnt die Rolle Angriffstrupp und betätigen für den Zuschauer die Schaltfläche Als Zuschauer.

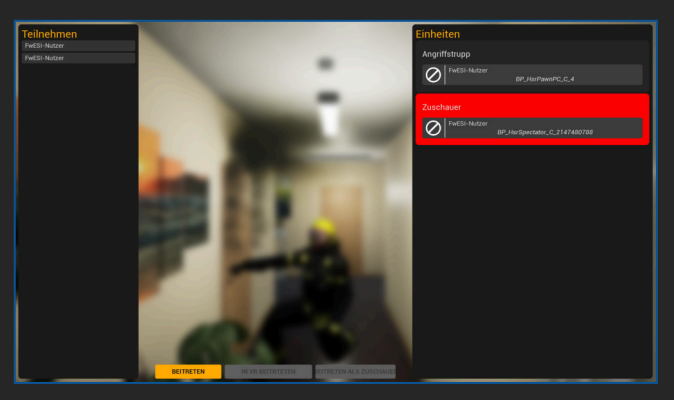

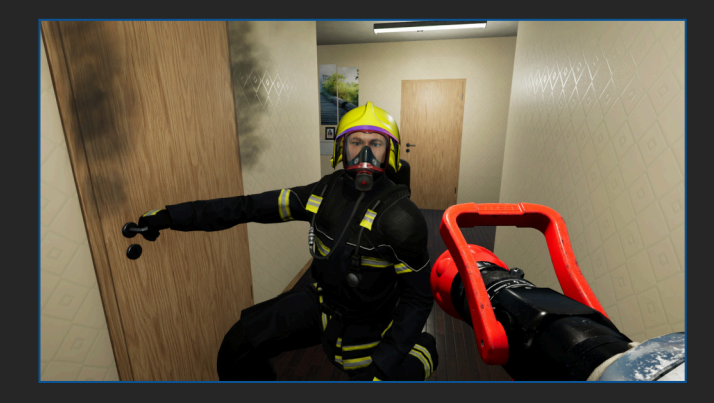

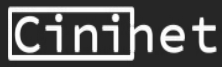